## VIGWOLK2

## 2.8 How to Install QXLink Viewer

## 2.8.1 Web Installation

- 1 You can install QXLink Viewer on a remote PC via web browser.
- 2 Locate the QXLink Viewer installation file in the WebExec folder inside the folder where QXLink Server is installed.

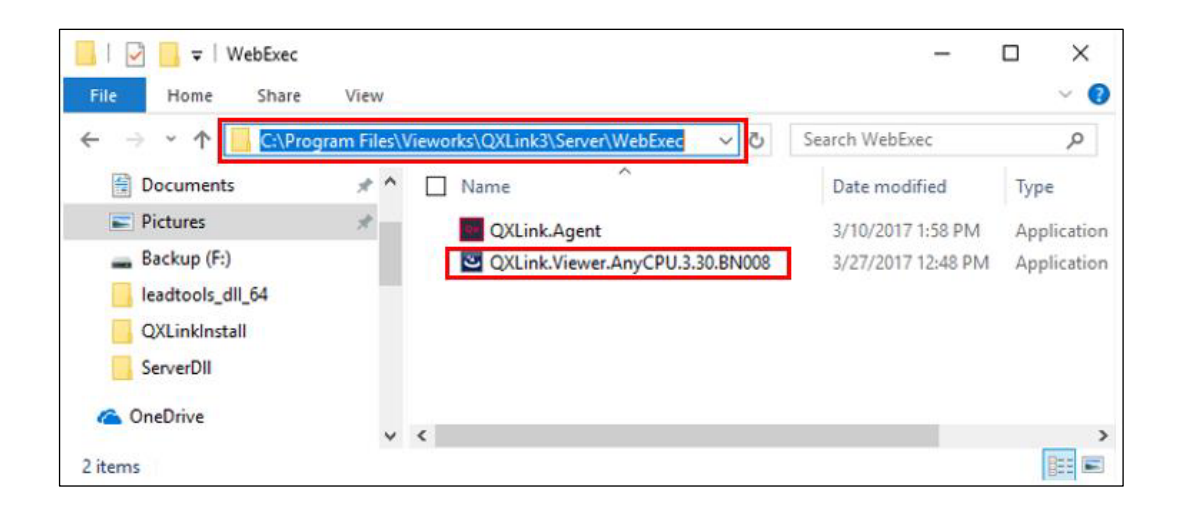

- 3 Ensure that the QXLink Server (With web service enabled) is running.
- 4 After running Internet Explorer (web browser), enter the URL as shown below. (http: // server IP: 9172/)
- 5 Connect to the QXLink Deployment page using server IP and 9172 port.

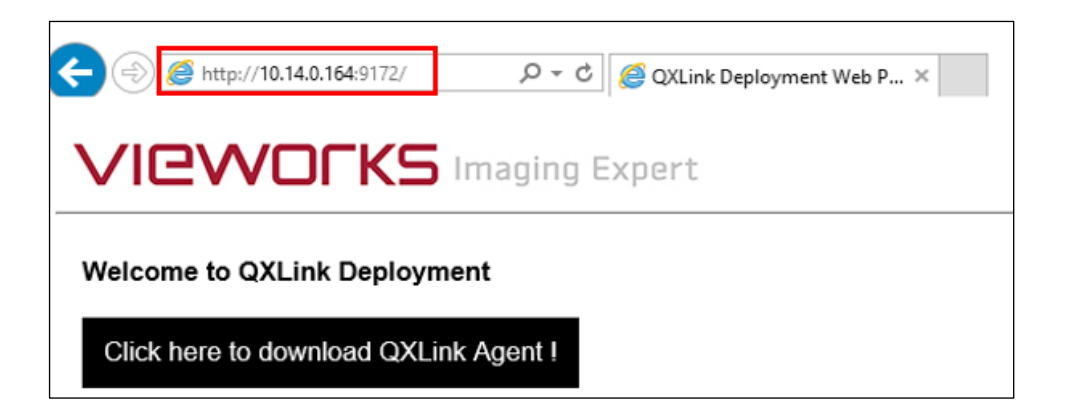